# MORTHWESTERN STATE

## Testing—Manual Grading

#### **Manually Grade**

If you use essay questions in your quiz, you will need to manually grade the student's response.

Login to Moodle and navigate to the course.

Locate and click on the quiz link.

| Торіс | 1              |
|-------|----------------|
| Ê     | Chapter 1 Quiz |

|                                                                     | Chapter 1 Quiz  | ÷ 🗘                                |
|---------------------------------------------------------------------|-----------------|------------------------------------|
|                                                                     |                 | Edit settings                      |
| Use the editing drop down menu and select Manual grading            | Group overrides |                                    |
| ose the catting drop down mend and select manual grading.           |                 | User overrides                     |
| Meedle will lood all of the avactions in the avii-that poor to be   | n o n u o llu i | 🌣 Edit quiz                        |
| woodle will load all of the questions in the quiz that need to be h | Q Preview       |                                    |
| graded                                                              | 陆 Results       |                                    |
| graded.                                                             |                 | Grades                             |
|                                                                     |                 | Responses                          |
|                                                                     |                 | <ul> <li>Statistics</li> </ul>     |
|                                                                     |                 | <ul> <li>Manual grading</li> </ul> |

Click on the "grade" under the To Grade Column.

### Chapter 1 Quiz Questions that need grading

Also show questions that have been graded automatically

| Q # | т | Question name | To grade | Already graded | Total       |  |
|-----|---|---------------|----------|----------------|-------------|--|
| 1   | 鬫 | What do we do | 1 grade  | 0              | 1 grade all |  |
|     |   |               |          |                |             |  |

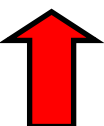

## Grading attempts 1 to 1 of 1 Attempt number 1 for Darth Vader

| Question <b>1</b><br>Complete | What do we do here?                                                                                                    |  |  |  |  |  |  |  |  |
|-------------------------------|----------------------------------------------------------------------------------------------------|--|--|--|--|--|--|--|--|
| Points out of<br>1.00         | I have no idea.                                                                                                    |  |  |  |  |  |  |  |  |
| ♥ Flag<br>question            |                                                                                                    |  |  |  |  |  |  |  |  |
|                               |                                                                                                    |  |  |  |  |  |  |  |  |
|                               |                                                                                                    |  |  |  |  |  |  |  |  |
|                               |                                                                                                    |  |  |  |  |  |  |  |  |
|                               | Comment                                                                                                    |  |  |  |  |  |  |  |  |
|                               | $1  A \checkmark  B  I  \checkmark \qquad \blacksquare  \blacksquare  \blacksquare  \blacksquare  \blacksquare  \blacksquare  \blacksquare  \blacksquare  \blacksquare  \blacksquare$ |  |  |  |  |  |  |  |  |
|                               |                                                                                                    |  |  |  |  |  |  |  |  |
|                               | Points out of 1.00                                                                                                    |  |  |  |  |  |  |  |  |

Save and go to next page

Moodle will load all of the questions that need to be graded manually.

Instructors can leave feedback in the Comment textbox.

The grade for this question should be entered in the box provided.

Save and go to the next page.

Click on Results—Grades under the editing dropdown menu.

The grade will now appear in the Results area and the grade for the entire quiz will be posted in the Gradebook.

| Download table data | a as | Comma separated values (.csv) 🗢 |            | Download |          |                             |                             |               |              |                |                |                |
|---------------------|------|---------------------------------|------------|----------|----------|-----------------------------|-----------------------------|---------------|--------------|----------------|----------------|----------------|
|                     |      | First name / Last<br>name       | Email addı | ress     | State    | Started on                  | Completed                   | Time<br>taken | Grade/100.00 | 0. 1<br>/33.33 | Q. 2<br>/33.23 | Q. 3<br>/33.33 |
|                     |      | Darth Vader<br>Review attempt   | none@nsu   | la.edu   | Finished | November 11 2021 1:19<br>PM | November 11 2021 1:19<br>PM | 52 secs       | 50.00        | ☑ 16.67        | × 0.00         | ✓ 33.33        |
|                     |      | Overall average                 |            |          |          |                             |                             |               | 50.00 (1)    | 16.67 (1)      | 0.00 (1)       | 33.33 (1)      |
|                     |      |                                 |            |          | Regr     | ade selected attempts       | Delete selected attempts    |               |              |                |                |                |
|                     |      |                                 |            |          |          |                             |                             |               |              |                |                |                |

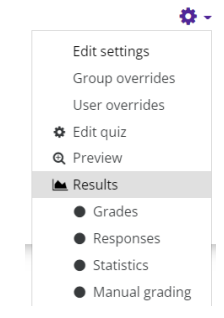